## MyEducation BC Student Course Request Instructions

Planning for the 2024-2025 school year has begun and students should have already received their <u>personalized</u> course request programming form from their their counsellor. If you have not receive one by **Feb** 7**th**, please see your grade counsellor.

Once the MyEd portal is open and students have received their course programming sheets they can begin requesting courses for the 2024-2025 school year. Students will be entering their requests into MyEducation BC. The window for students to complete their course requests is from January 25th to Feb 15th 2024.

**Step 1:** Read up on the various course offerings. Information on all courses and programs may be found on our school <u>website</u>. Our programming guide has information on all our courses and the various School District programs. You may also find more information on our district programs from the <u>NVSD website</u>.

**Step 2**: As a family, discuss which courses your child would like to request next year. Please remember these are requests only; we will try our very best to satisfy every student's request, but there are many reasons why we may not be able to.

\*Some things to consider when requesting courses\*

- 1. Am I interested in the course?
- 2. Is this a required course for graduation? (for Grade 10-12 students)
- 3. Will this course affect my plans for post-secondary education" (for Grade 11-12 students)

**Step 3:** Fill in the course request form with the appropriate course code information. Course codes can be found on the front and back of the course request sheets, depending on Grade. Parent/guardian signature is required, so please complete steps 3 & 4 with your parents. **Step 4**: Log into MyEducation BC: <u>link</u>. Students will need to log into their own MyEducation BC account. Student log in information is on the white sticker found on the course request sheet and the password will be posted on class teams. All student passwords have been reset as on January 31st, 2023. Support for logging on to MyEducation BC can be found <u>here</u>.

| MyEducation BC Prod |                      |  |  |  |
|---------------------|----------------------|--|--|--|
| Login ID            |                      |  |  |  |
|                     |                      |  |  |  |
|                     | Request an account   |  |  |  |
| Password            |                      |  |  |  |
|                     | I forgot my password |  |  |  |
| ➡) Log On           |                      |  |  |  |
|                     |                      |  |  |  |

**Step 5:** You will be prompted to reset your password and enter a security question. When students first log in, they will be asked to change their password and enter a new security question. The security question is needed to retrieve login information if students forget their password.

| Password Requirements   • Minimum length is 8   • At least one number   • At least one capital and lowercase letter   • At least one symbol that isn't a letter or number   • Can't contain 'password', login name, first name, middle name, last name, date of birth, personal id, or only sequential letters or numbers |  |  |  |  |  |  |
|----------------------------------------------------------------------------------------------------|--|--|--|--|--|--|
| Current Password                                                                                                    |  |  |  |  |  |  |
| New Password                                                                                                    |  |  |  |  |  |  |
| Confirm New Password                                                                                                    |  |  |  |  |  |  |
| 🕑 OK 🛛 🗶 Cancel                                                                                                    |  |  |  |  |  |  |
|                                                                                                    |  |  |  |  |  |  |
|                                                                                                    |  |  |  |  |  |  |
|                                                                                                    |  |  |  |  |  |  |

**Step 6:** Once you have logged in. You will be in the MyEducation BC Student portal. In the student portal, you can view daily attendance and report cards for the current school year. **To enter your course request** — click on "**My Info**" located on the top left-hand side.

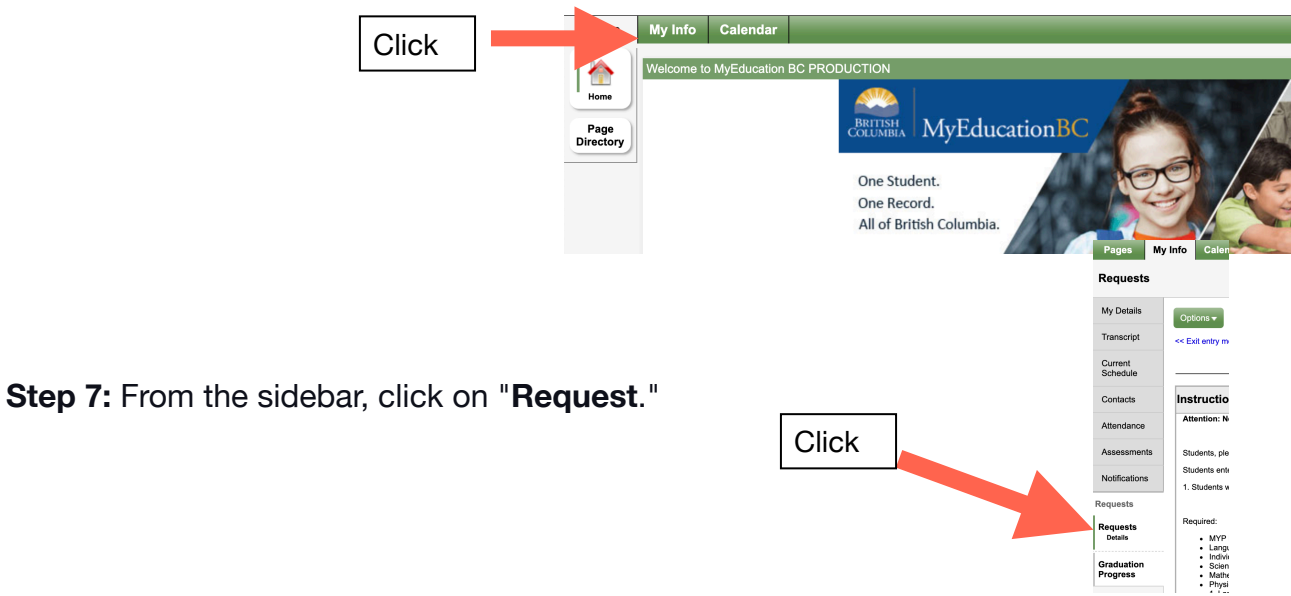

**Step 8:** Follow the instruction in the main window box. The instructions are different for each grade.

| Instructions                                                                                                    |
|----------------------------------------------------------------------------------------------------|
| Attention: Next Year's Grade 10 Students                                                                                                    |
| Students, please enter your courses as they appear on your course selection sheet: these are the courses that have been authorized by your parents and will be reviewed by your counsellor.<br>Students entering Grade 10 next year are required to have a minimum of 10 Courses.<br>1. Students will select from the following (some of these courses will have already been selected for you as they are required by all students)                                                                                                    |
| Required:<br>• MYP Personal Project 10<br>• Language and Literature Year 5<br>• Individuals and Societies Year 5<br>• Sciences Year 5<br>• Mathematics Year 5<br>• Mathematics Year 5<br>• Physical and Health Education Year 5 (PE, Dance, Fitness & Conditioning)<br>• 1 Language Course (French, Spanish, or Squamish)<br>• 1 Language Course (French, Spanish, or Squamish)<br>• 3 or 4 Electives in the timetable (The number of electives you choose will depend on whether you take guitar or concert band, which are full year courses. Applied Skills, Information The<br>Arts courses are all half year/ half term courses).<br>• Career Life Education 10 (will be added to your schedule automatically in Sep.). |

**Step 9:** Complete your course request by selecting the courses you would like for the next school year.

|          | Subject area              | SchoolCourse > CrsNo | SchoolCourse > Description                       | Alternate? | Credit |
|----------|---------------------------|----------------------|--------------------------------------------------|------------|--------|
| Select   | Other                     | YPA0AIB              | PERSONAL PROJECT YEAR 5                          | N          | 4.0    |
| Select   | Careers                   | MCLE-10              | CAREER LIFE EDUCATION                            | N          | 4.0    |
| Select   | Language and Literature   | MLTST10-IB           | LANGUAGE AND LITERATURE YEAR 5: LITERARY STUDIES | N          | 2.0    |
| Select   | Individuals and Societies | MSS10IB              | INDIVIDUALS AND SOCIETIES YEAR 5                 | N          | 4.0    |
| Select   | Sciences                  | MSC10IB              | SCIENCES YEAR 5                                  | N          | 4.0    |
| Select   | Mathematics               |                      |                                                  |            |        |
| Select   | Language Acquisition      |                      |                                                  |            |        |
| Select   | PHE                       |                      |                                                  |            |        |
| Select   | MYP Electives Year 5      |                      |                                                  |            |        |
| Select   | Off Timetable Courses     |                      |                                                  |            |        |
| s for co | unsellor                  |                      |                                                  |            |        |

\*\*Some of your courses have been pre-selected for you as they are required by all students\*\* - you will not be able to change those!

When you click on Select... a pop up with possible choices within the subject area.

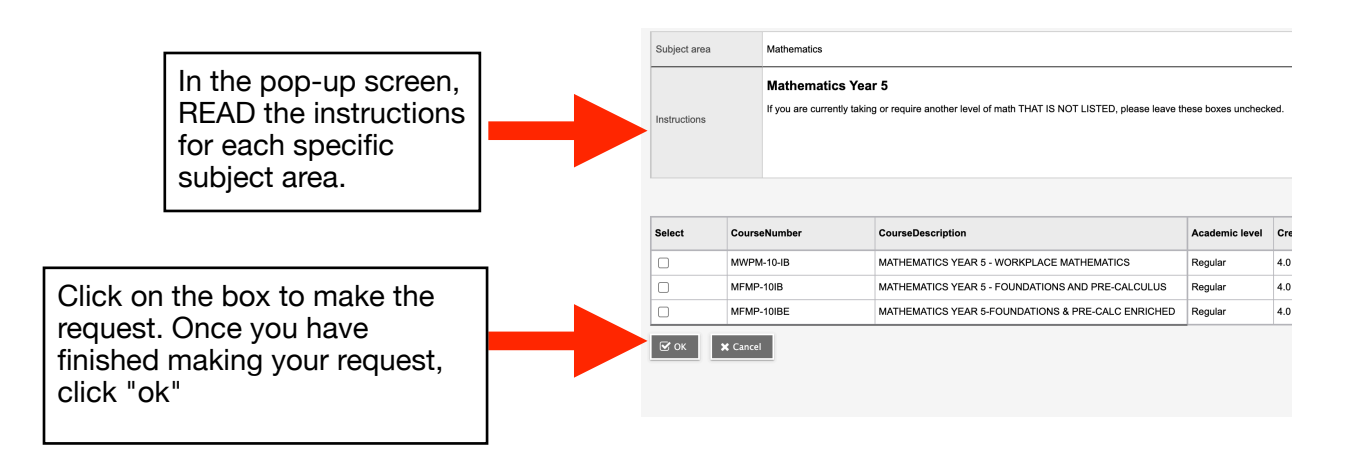

| Sten 10. When you have                        | Primary requests |                                  |                      |                               |  |
|-----------------------------------------------|------------------|----------------------------------|----------------------|-------------------------------|--|
| finished making your                          |                  | Subject area                     | SchoolCourse > CrsNo | SchoolCourse > Description    |  |
| request in each of the                        | لي Select        | Other                            | YPA0AIB              | PERSONAL PROJECT YEAF         |  |
| subject areas. The final                      | الله Select      | Careers                          | MCLE-10              | CAREER LIFE EDUCATION         |  |
| step is to post (save) your                   | 🕁 Select         | Language and Literature          | MLTST10-IB           | LANGUAGE AND LITERATU         |  |
| request.                                      | 🕁 Select         | Individuals and Societies        | MSS10IB              | INDIVIDUALS AND SOCIETII      |  |
|                                               | 🕁 Select         | Sciences                         | MSC10IB              | SCIENCES YEAR 5               |  |
|                                               | 🕁 Select         | Mathematics                      | MFMP-10IB            | MATHEMATICS YEAR 5 - FC       |  |
|                                               | 🕁 Select         | Language Acquisition             | MSP10-IB             | Language Acquisition Year 5 - |  |
|                                               | 🕁 Select         | PHE                              | MPHED10DIB           | PHYSICAL AND HEALTH ED        |  |
| You may loave a                               | د Select         | MYP Electives Year 5             | MCSTU10-IB           | DESIGN YEAR 5: INFO TECH      |  |
| note for your                                 |                  |                                  | MDRM-10-IB           | ARTS YEAR 5: DRAMA            |  |
|                                               |                  |                                  | MFOOD10-IB           | DESIGN YEAR 5: ADST – FC      |  |
|                                               |                  |                                  | MTXT-10IB2           | DESIGN YEAR 5 - TEXTILES      |  |
|                                               | لي Select        | Off Timetable Courses            |                      |                               |  |
| To make your<br>request final/<br>save. Click | Notes for cou    | Last posted time: Approved time: |                      |                               |  |
| post"                                         |                  |                                  |                      |                               |  |

**Step 11:** After your courses are entered, return your <u>signed</u> course programming sheet to the office by Wednesday, February 23rd.

After Spring Break, a Course Request verification will be distributed to confirm your request.

The window for students to enter their course request to the MyEducation BC Portal is from January 25th to Feb 15th 2024..

All completed and signed course request forms must be returned to the main office by the end day on February 23rd.